Teams オンライン授業接続について

試行版

Teams 接続では次の手順通りに操作し、Teams のオンラインに参加してください。

① 電源を起動し、パスワードを入力する。

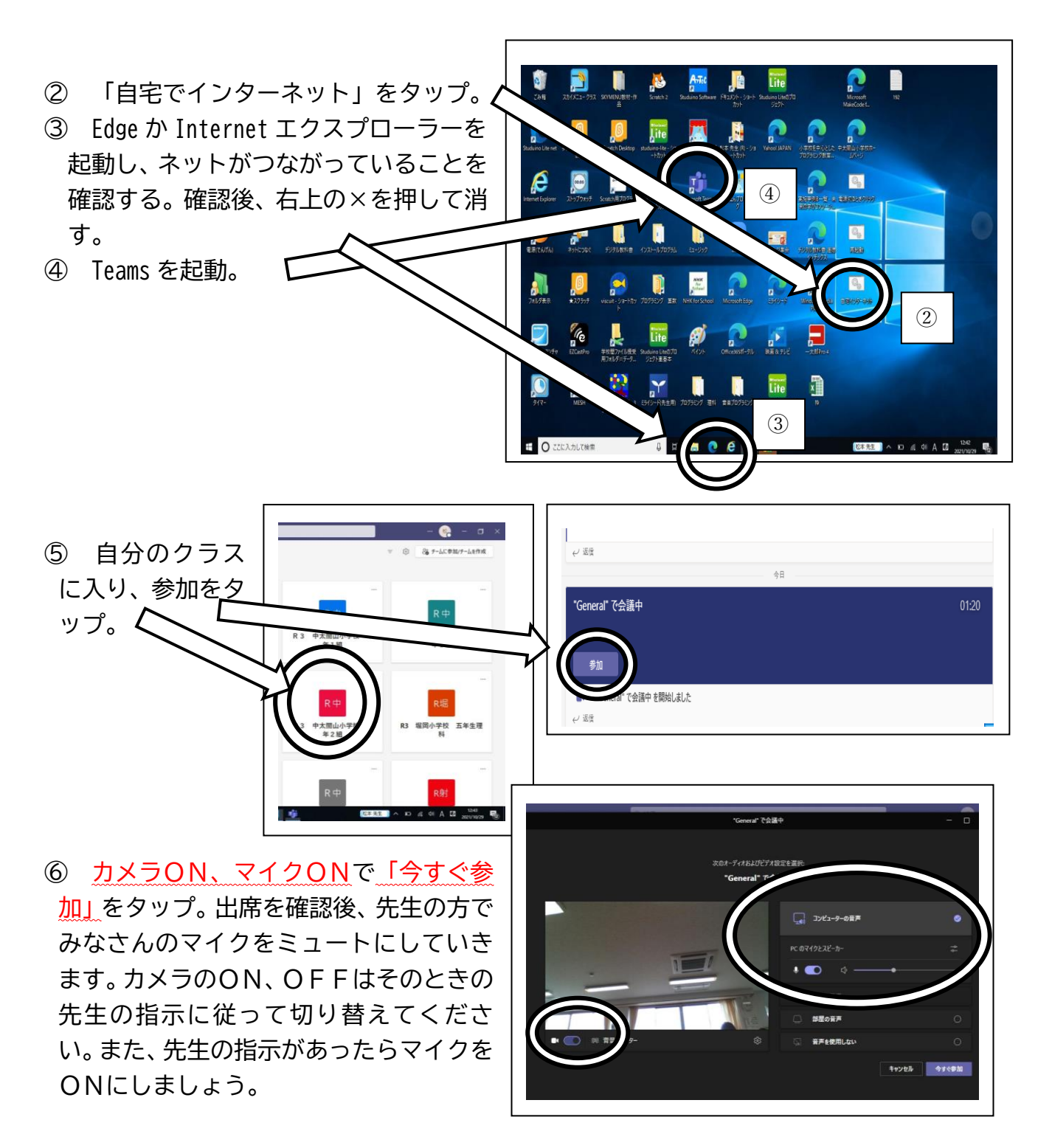